# **Brain Agility Booster Bundle**

R299 coupon - NLGKMember2024

R150 coupon - NLGKMemberWEB2024 (Only for webinars)

Steps on how to purchase the Brain Agility Booster Bundle:

Step 1: Click on the following link: <u>https://neurolink.company/product/nap-advanced-brain-agility-booster-bundle/</u>.

• After clicking on the link provided, you will see the following page below:

NAP ADVANCED BRAIN AGILITY BOOSTER BUNDLE

Home / Assessments / NAP Advanced Brain Agility Booster Bundle

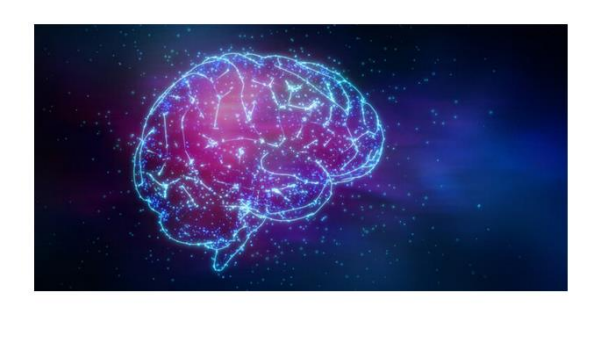

## R1,950.00 - R4,350.00

This bundle is exclusive to Golden Key members only. Valued at R6300, members only pay R299. Use coupon code: GKBrainBooster-S23 if you want cutting-edge solutions to get the most out of your brain, identify your potential, develop your talent, increase engagement, improve performance & reduce risk for human error?

BRAIN AGILITY BOOSTER PROGRAM is an online brain performance optimization program. The purpose of this program is to assess the ease, speed, and flexibility with which you learn, think, and process information. It provides practical brain-based solutions to optimize your brain performance, promote mental wellness, increase engagement and reduce your potential risk for human error. This program starts with completing the NAP<sup>™</sup> Advanced+ brain profile assessment to identify your neurological design (potential) and determine in which areas you can improve your brain performance. Subsequently, you will learn solutions to address and optimize the areas that will help you improve your brain fitness and mental flexibility.

arain-hooster/

Step 2: Please click on the tick box for the brain booster program; set the quantity of the NAP<sup>™</sup> Advanced+ Brain Profile Assessment for adults to "1" and then click on add to cart as illustrated below:

| 1. |     | Brain Agility Booster Program                                                         | R4,350.00 |
|----|-----|---------------------------------------------------------------------------------------|-----------|
| 2. | 1 🗘 | <u>Neuro-Agility Profile™ Advanced+ Brain Profile</u><br><u>Assessment for Adults</u> | R1,950.00 |

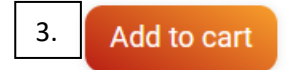

Step 3. After clicking on the "add to cart" button, the screen will refresh and indicate that the profile and course has been added to your cart. Please click on the "view cart" button as shown below:

cart.

Cart totals

"Brain Agility Booster Program" and "Neuro-Agility Profile™ Advanced+ Brain Profile Assessment for Adults" have been added to your

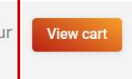

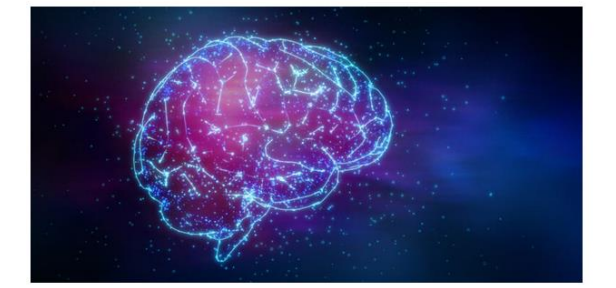

### R1,950.00 - R4,350.00

This bundle is exclusive to Golden Key members only. Valued at R6300, members only pay R299. Use coupon code: GKBrainBooster-S23 if you want cutting-edge solutions to get the most out of your brain, identify your potential, develop your talent, increase engagement, improve performance & reduce risk for human error?

BRAIN AGILITY BOOSTER PROGRAM is an online brain performance optimization program. The purpose of this program is to assess the ease, speed, and flexibility with which you learn, think, and process information. It provides practical brain-based solutions to optimize your brain performance, promote mental wellness, increase engagement and reduce your potential risk for human error. This program starts with completing the NAP™ Advanced+ brain profile assessment to identify your neurological design (potential) and determine in which areas you can improve your brain performance. Subsequently, you will learn solutions to address and optimize the areas that will help you improve your brain fitness and mental flexibility.

Step 4. Your cart will show the profile and the course. Please apply the coupon code: NLGKMember2024 to receive the course for R299. If you have another coupon code, received via email from Golden Key, please apply it to receive the discount.

| CART |                                                                      |           |          | Home      | / Cart |
|------|----------------------------------------------------------------------|-----------|----------|-----------|--------|
|      |                                                                      |           |          |           |        |
|      | Product                                                              | Price     | Quantity | Total     |        |
| Å    | Brain Agility Booster Program                                        |           | 1        | R4,350.00 | 0      |
|      | Neuro-Agility Profile™ Advanced+ Brain Profile Assessment for Adults | R1,950.00 | 1 0      | R1,950.00 | Ø      |
|      | Apply Coupon                                                         |           |          | Update Ca | rt     |

Step 5. After the coupon has been applied, please click on the "proceed to checkout" button.

| Subtotal | R6,300.00 |
|----------|-----------|
| Coupon:  | R6,001.00 |
| Total    | R299.00   |
|          |           |

Step 6. On the checkout page you will be required to fill in your billing details to create an account to receive the course and profile. Please make sure that there are no errors in your email address to ensure you receive the instructions on how to access the course and profile.

## **Billing details**

| First name *                           | Last name * |
|----------------------------------------|-------------|
|                                        |             |
| Company name (optional)                |             |
|                                        |             |
| Country *                              |             |
| South Africa                           | •           |
| Street address *                       |             |
| House number and street name           |             |
| Apartment, suite, unit etc. (optional) |             |
| Town / City *                          |             |
|                                        |             |
| Province *                             |             |
| Select an option                       | •           |
| Postcode / ZIP *                       |             |
|                                        |             |
| Phone *                                |             |
|                                        |             |
| Email address *                        |             |
|                                        |             |
| Create account password *              |             |
| Password                               |             |

Step 7. After you have filled in the billing and account information, please click on the "proceed to Payment" button where you will be directed to **PayFast** to make the payment. International payments can be done using Stripe.

 Your order
 Subtotal

 Product
 Subtotal

 Brain Agility Booster Program × 1
 R4,350.0

 Neuro-Agility Profile™ Advanced+ Brain Profile Assessment for Adults × 1
 R1,950.00

 Subtotal
 R6,300.00

 Coupon: gkbrainbooster-s23
 R6,001.00

 Total
 R299.00

Your personal data will be used to process your order, support your experience throughout this website, and for other purposes described in our privacy policy.

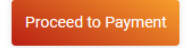

Step 8. After you have made the payment, you will be directed to the order confirmation page. At this point you will also receive emails regarding your payment confirmation from PayFast, your order confirmation from Neuro-Link as well as your username. Please note, your password will be the same as the one you created in the billing/account creation checkout process.

If you need more information or assistance on how to access your courses and/or assessments, please email support@neurolink.company.

#### Your order has been received. Please check your email for more instructions on how to access your products.

## **Order details**

| Product                                                                                                    | Total     |  |  |  |
|----------------------------------------------------------------------------------------------------|-----------|--|--|--|
| Brain Agility Booster Program<br>× 1                                                                                                    | R4,350.00 |  |  |  |
| Hi There!                                                                                                    |           |  |  |  |
| Thank you for your purchase!                                                                                                    |           |  |  |  |
| You can access the Brain Agility Booster Course on the Neuro-Link website (https://neurolink.company/cms/my-account/). Please go to My Account and log in using the same username and password as registered in the checkout process. |           |  |  |  |
| If you need more information or assistance on how to access your courses and/or assessments, please email support@neurolink.company.                                                                                                  |           |  |  |  |
| Enjoy!<br>The Neuro-Link Team                                                                                                    |           |  |  |  |
| Neuro-Agility Profile™ Advanced+ Brain Profile Assessment for Adults<br>× 1                                                                                                    | R1,950.00 |  |  |  |
| Hi there!                                                                                                    |           |  |  |  |
| Thank you for your purchase!                                                                                                    |           |  |  |  |
| You can access the NAP Advanced profile(s) at the Neuro-Link Online Profile website (https://neuro-link.net/cms/my-account/). Please use the same<br>username and password as registered in the checkout process.                     |           |  |  |  |
| If you need more information or assistance on how to access your courses and/or assessments, please email support@neurolink.company.                                                                                                  |           |  |  |  |
| Enjoy!<br>The Neuro-Link Team                                                                                                    |           |  |  |  |

## Enjoy!

The Neuro-Link Team